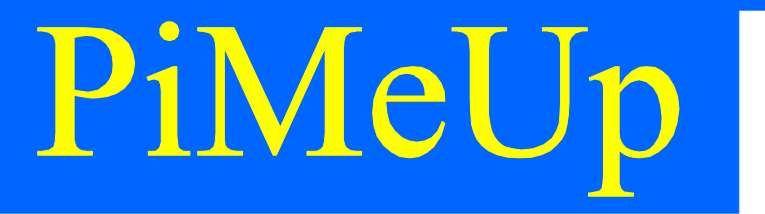

## Raspberry Pi 5

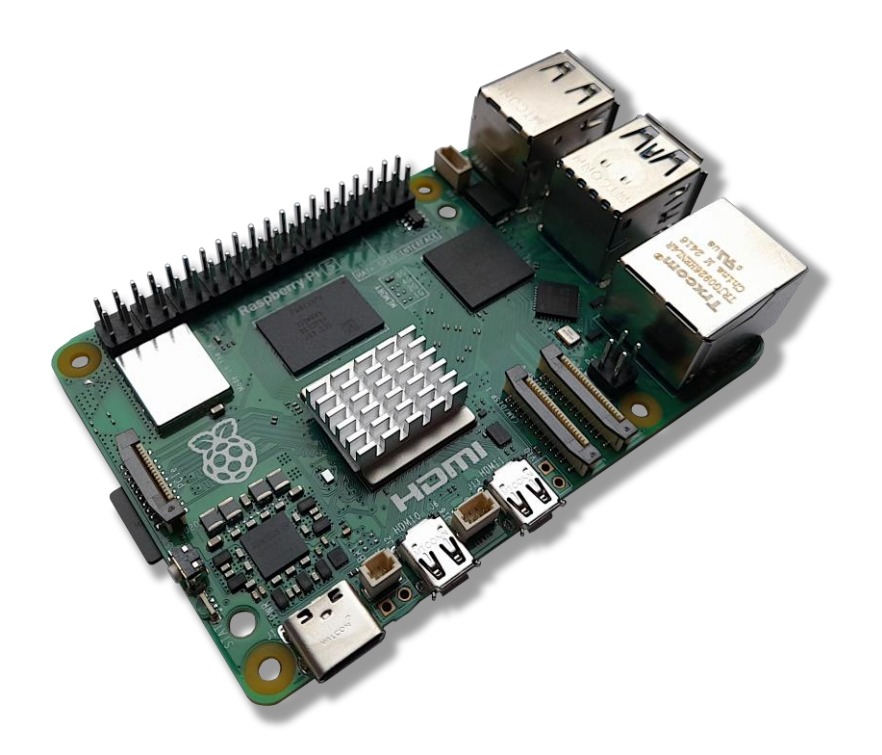

AddOn WiringPi Version 1.01

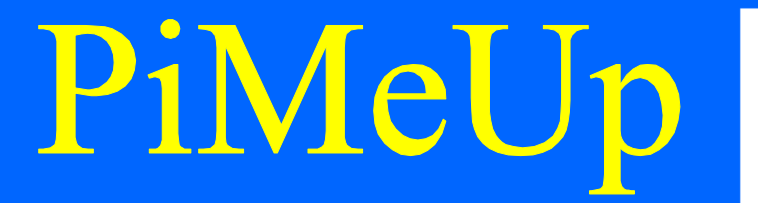

# Worum geht's?

Hallo zusammen,

in diesem *RasPi-AddOn* möchte ich ein paar Worte über *WiringPi* verlieren. WiringPi ist eine Softwarebibliothek, die speziell für den Raspberry Pi entwickelt wurde, um die GPIO-Pins (General Purpose Input/Output) einfach zu steuern. Sie ermöglicht es Entwicklern, GPIO-Pins über Programmiersprachen wie C oder Python anzusprechen, ohne sich um die komplizierte Low-Level-Hardwareprogrammierung kümmern zu müssen.

Mit WiringPi können Nutzer Pins als Eingänge oder Ausgänge definieren, Daten lesen oder schreiben und verschiedene Peripheriegeräte steuern, z.B. LEDs, Motoren oder Sensoren. Die Bibliothek stellt eine einfache API zur Verfügung, die die Arbeit mit Hardware auf dem Raspberry Pi erheblich vereinfacht.

WiringPi wurde ursprünglich von *Gordon Henderson* entwickelt, aber es wird mittlerweile von ihm nicht mehr offiziell gepflegt. Dennoch wird sie weiter von anderer Stelle unterstützt.

# PiMeUp

### Wie kann die Bibliothek installiert werden?

Unter der folgenden Internetadresse ist WiringPi zu finden.

#### WiringPi

https://github.com/WiringPi/WiringPi/releases

Dort stehen die folgenden Dateien zum Download bereit, die vom Januar 2025 sind.

| Swiringpi_3.12_arm64.deb | 66 KB   | last month |
|--------------------------|---------|------------|
| Swiringpi_3.12_armhf.deb | 59.6 KB | last month |
| Source code (zip)        |         | last month |
| Source code (tar.gz)     |         | last month |

Abbildung 1 - WiringPi-Installationsdateien

Nach dem Herunterladen auf dem Raspberry Pi liegt die Datei (arm64) im Downloadordner.

|                                                | ☆ | $\odot$ $\boxed{+}$ |
|------------------------------------------------|---|---------------------|
| wiringpi_3.12_arm64.deb<br>Completed – 66.0 KB |   |                     |
| Show all downloads                             |   |                     |

Abbildung 2 - Die WiringPi-Installationsdatei

Über das Kontextmenü und der Auswahl des Punktes *Paketinstalltion* wird das Paket installiert.

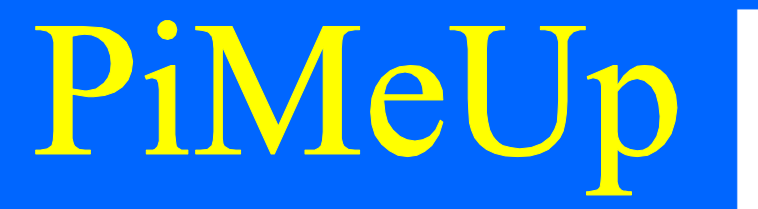

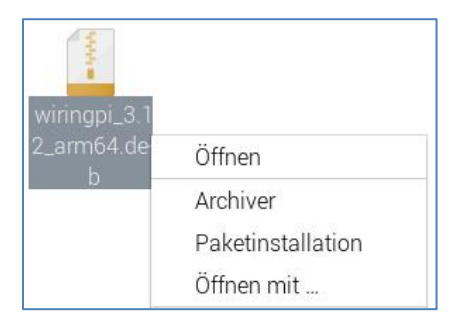

Abbildung 3 - Installation über Paketinstallation einleiten

Im Anschluss erfolgt die Frage, ob das Paket installiert werden soll, was mit der Bestätigung über die *Installieren*-Schaltfläche erfolgt.

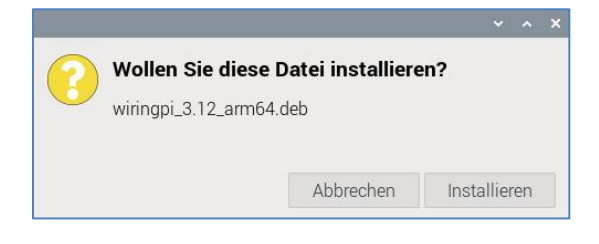

Abbildung 4 - Die Installation des WiringPi-Paketes

Anschließend muss noch das Passwort eingegeben werden.

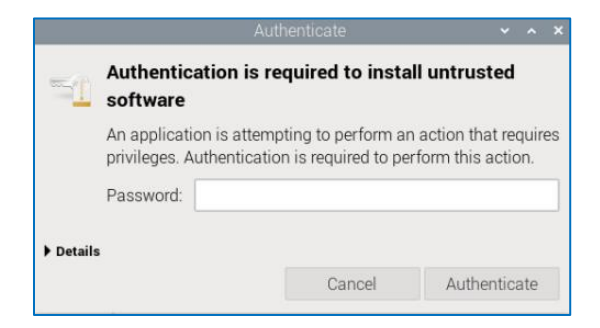

Abbildung 5 - Die Eingabe des Passwortes

Im Anschluss wird das Paket installiert.

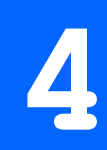

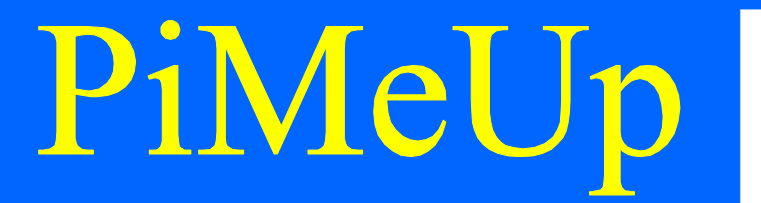

|   |                     |        | ~ ^ X |
|---|---------------------|--------|-------|
|   | Installing packages |        |       |
| _ |                     |        |       |
|   |                     |        |       |
|   |                     | Cancel | Close |

Abbildung 6 - Die Installation hat begonnen

### Die Abfrage der Version

Über die folgende Eingabe in einem Terminal-Fenster kann die Version abgefragt werden.

Abbildung 7 - Die Abfrage der Version von WiringPi

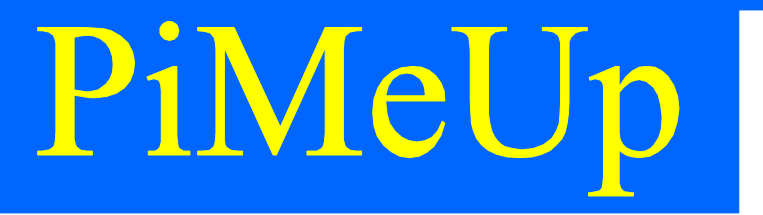

### Ein erster Test - Eine LED ansteuern

Starten wir doch mit einem ersten Versuch und schließen dazu eine LED an den GPIO 14-Pin an wie das nachfolgend zu sehen ist.

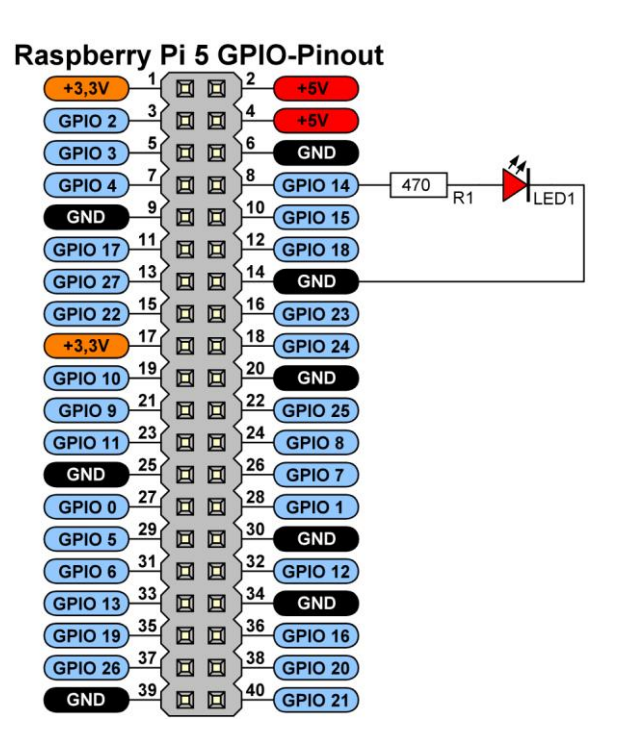

Abbildung 8 - Der Schaltplan zur Ansteuerung einer LED an GPIO 14

Jetzt wird ein Terminal-Fenster geöffnet und die folgenden Kommandos eingegeben.

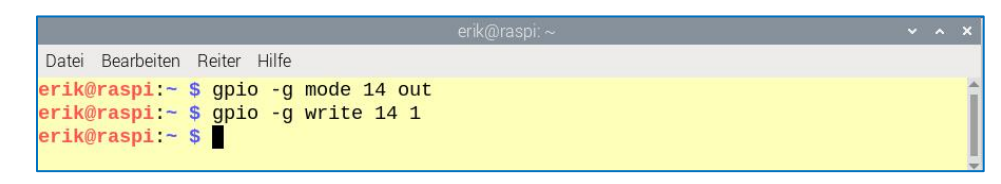

Abbildung 9 - Die Ansteuerung der LED an GPIO 14

Der Parameter -g in den folgenden Kommandos legt fest, dass die GPIO-Nummern des BCM-Chips verwendet werden. Wenn die Pin-Nummer verwendet werden sollen, dann muss das -g durch -1 ersetzt werden.

# PiMeUp

Durch das nächste Kommando wird dann der Zustand am GPOP-Pin gesetzt, was durch *write* und den gewünschten Pegel erfolgt. 1 bedeutet einen High-Pegel und 0 einen Low-Pegel.

Datei Bearbeiten Reiter Hilfe erik@raspi:~ \$ gpio -g write 14 0 erik@raspi:~ \$

Abbildung 10 - Das Ausschalten der LED an GPIO 14

Es ist sogar möglich, die Kontrolle über ein C-Programm zu erreichen, das wie folgt ausschaut. Zuvor sollten wir jedoch wissen, dass WiringPi mit anderen Pin-Bezeichnungen arbeitet, die über das folgende Kommando angezeigt werden. Bei unserem GPIO 14 wäre das die Pummer 15, die gleich im C-Programm verwendet werden muss.

| erik@raspi:~ 🗸 🗙 🗙           |                               |         |      |     |       |      |   |      |         |     |     |
|------------------------------|-------------------------------|---------|------|-----|-------|------|---|------|---------|-----|-----|
| Datei Be                     | Datei Bearbeiten Reiter Hilfe |         |      |     |       |      |   |      |         |     |     |
| erik@raspi:~ \$ gpio readall |                               |         |      |     |       |      |   |      |         |     |     |
| +                            | +                             | +       | +    | + + | +Pi   | 5+   | + | +    | +       | ++  | ++  |
| BCM                          | WPi                           | Name    | Mode | V   | Physi | .cal | V | Mode | Name    | wPi | BCM |
| ++++++++++++++++++           |                               |         |      |     |       |      |   |      |         |     |     |
|                              |                               | 3.3v    |      |     | 1     | 2    |   |      | 5v      |     |     |
| 2                            | 8                             | SDA.1   | ALT3 | 1   | 3     | 4    |   |      | 5v      |     |     |
| 3                            | 9                             | SCL.1   | ALT3 | 1   | 5     | 6    |   |      | 00      |     |     |
| 4                            | 7                             | GPIO. 7 | -    | 0   | 7     | 8    | 0 | OUT  | TXD     | 15  | 14  |
|                              | l                             | 0v      |      |     | 9     | 10   | 1 | ALT4 | RxD     | 16  | 15  |
| 17                           | 0                             | GPIO. 0 | -    | 0   | 11    | 12   | 0 | -    | GPI0. 1 | 1   | 18  |
| 27                           | 2                             | GPI0. 2 | -    | 0   | 13    | 14   |   |      | 0v      |     | I I |
| 22                           | 3                             | GPIO. 3 | -    | 0   | 15    | 16   | 0 | -    | GPIO. 4 | 4   | 23  |
|                              | 1                             | 3.3v    |      |     | 17    | 18   | 0 | -    | GPIO. 5 | 5   | 24  |
| 10                           | 12                            | MOSI    | ALT0 | 0   | 19    | 20   |   |      | 0v      |     |     |
| 9                            | 13                            | MISO    | ALT0 | 0   | 21    | 22   | 0 | -    | GPIO. 6 | 6   | 25  |
| 11                           | 14                            | SCLK    | ALT0 | 0   | 23    | 24   | 1 | OUT  | CE0     | 10  | 8   |
| 1                            | 1                             | 0v      | 1    |     | 25    | 26   | 1 | OUT  | CE1     | 11  | 7   |
| 0                            | 30                            | SDA.0   | IN   | 1   | 27    | 28   | 1 | IN   | SCL.0   | 31  | 1   |
| 5                            | 21                            | GPI0.21 | -    | 0   | 29    | 30   |   |      | 0v      |     |     |
| 6                            | 22                            | GPI0.22 |      | 0   | 31    | 32   | 0 | -    | GPI0.26 | 26  | 12  |
| 13                           | 23                            | GPI0.23 | -    | 0   | 33    | 34   |   |      | 0v      |     |     |
| 19                           | 24                            | GPI0.24 | -    | 0   | 35    | 36   | 0 | OUT  | GPI0.27 | 27  | 16  |
| 26                           | 25                            | GPI0.25 | -    | 0   | 37    | 38   | 0 | -    | GPI0.28 | 28  | 20  |
| 1                            | 1                             | 0v      | 1    |     | 39    | 40   | 0 | - 1  | GPI0.29 | 29  | 21  |
| ++                           |                               |         |      |     |       |      |   |      |         |     |     |
|                              | I WPI                         | Name    | Mode | V   | PnyS1 | 5    |   | Mode | l Name  | WPI | BCM |
| erik@raspi:~ \$              |                               |         |      |     |       |      |   |      |         |     |     |

Abbildung 11 - Die Anzeige aller Pins über WiringPi

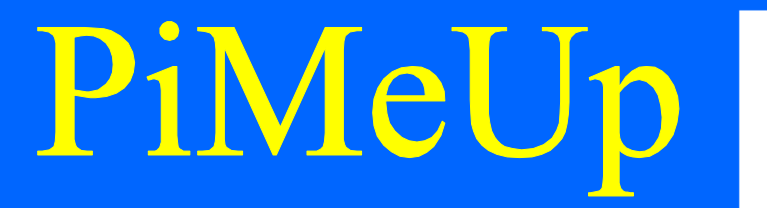

Doch nun zum C-Programm, das ich in den Editor *Geany* eingegeben habe.

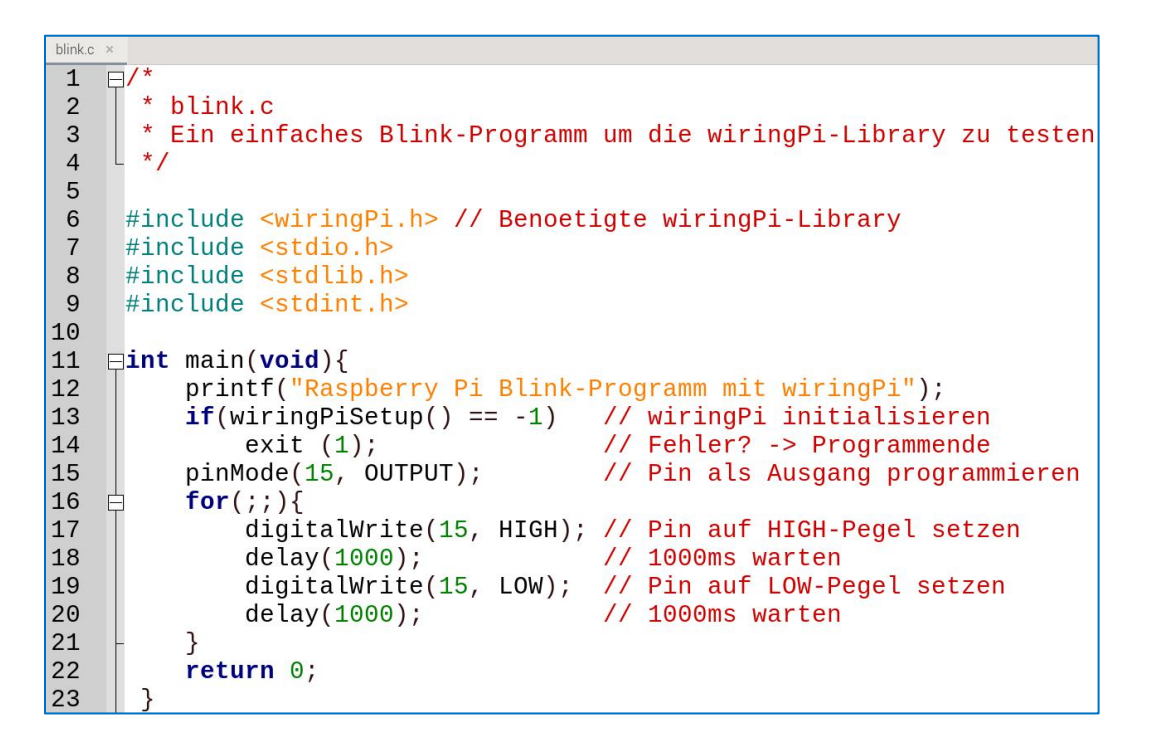

Abbildung 12 - Ein C-Programm zur Ansteuerung des GPIO-Pins

Bevor der Quellcode jedoch kompiliert werden kann, müssen einige Anpassungen in Geany erfolgen. Der Menüpunkt ist *Erstellen* > *Kommandos zum Erstellen konfigurieren*.

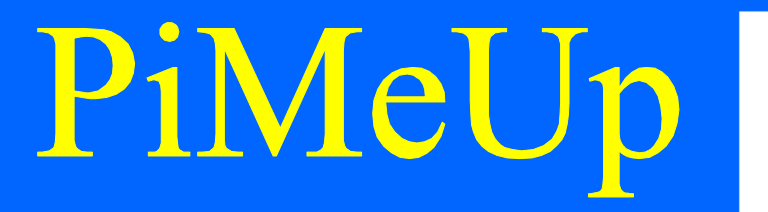

Im sich öffnenden Dialog müssen die markierten Änderungen vorgenommen werden.

|            |                                         | ommandos zum Erstellen konfigurieren           |                        |              |  |  |
|------------|-----------------------------------------|------------------------------------------------|------------------------|--------------|--|--|
| #          | Label                                   | Kommando                                       | Arbeitsverzeichnis     | Zurücksetzen |  |  |
| Kommar     | ndos für C                              |                                                |                        |              |  |  |
| 1.         | Compile                                 | gcc -Wall -c "%f"                              |                        | 4            |  |  |
| 2.         | Build                                   | gcc -Wall -o "%e" "%f" -IwiringPi              |                        | 4            |  |  |
| 3.         | Lint                                    | cppchecklanguage=cenable=wart                  |                        | 4            |  |  |
| Reguläre   | er Ausdruck für Fehlermeldungen:        |                                                |                        | 4            |  |  |
| Dateityp   | unabhängige Befehle                     |                                                |                        |              |  |  |
| 1.         | Make                                    | make                                           |                        | 4            |  |  |
| 2.         | Make (eigenes Target)                   | make                                           |                        | 4            |  |  |
| 3.         | Make Objekt-Datei                       | make %e.o                                      |                        | 4            |  |  |
| 4.         |                                         |                                                |                        | 4            |  |  |
| Reguläre   | Regulärer Ausdruck für Fehlermeldungen: |                                                |                        |              |  |  |
| Notiz: Ele | ement 2 öffnet ein Dialog und fügt da   | s Ergebnis am Ende des Kommandos an            |                        |              |  |  |
| Befehle    | zum Ausführen                           |                                                |                        |              |  |  |
| 1.         | Execute                                 | sudo "./%e"                                    |                        | 4            |  |  |
| 2.         |                                         |                                                |                        | 4            |  |  |
| %d, %e, %  | %f, %p, %l werden innerhalb der Komr    | mando- und Verzeichnisfelder ersetzt - Details | gibt es in der Dokumen | tation.      |  |  |
|            |                                         |                                                | Abbrechen              | OK           |  |  |

Ich habe die betreffenden Zeilen in Blau markiert. In der ersten muss der Zusatz *-lwiringPi* am Ende hinzufügen. Da das Programm zum ausführe Root-Rechte benötigt, ist im unteren blau markierten Bereich der Zusatz *sudo* erforderlich. Danach sollte das Erstellen bzw. das Starten des Programms aus Geany heraus keine Probleme mehr bereiten.

Viel Spaß beim Frickeln

Erik Bartmann

https://erik-bartmann.de/

Abbildung 13 - Die Anpassungen im Geany-Editor